# PL-2302 Mac OS Driver MAC/PC and PC/MAC Communication Software

Windows Network User Manual

**Prolific Technology Inc.** 

# Table of Contents

| <b>1. Scope</b><br>1.1. Overview                                                      | <b>. 3</b><br>. 3        |
|---------------------------------------------------------------------------------------|--------------------------|
| 1.2. Supported Platforms and Tested Software                                          | . 3                      |
| 1.3. Document Overview                                                                | . 3                      |
| 2. Software Summary<br>2.1. Software Structure                                        | <b>. 4</b><br>. 4        |
| 2.2. Software Environment                                                             | . 5                      |
| 2.3. Software Features                                                                | . 6                      |
| <b>3. Accessing an Application</b><br>3.1. Installation<br>3.1.1. Release 5.3 Install | <b>. 7</b><br>. 7<br>. 7 |
| 3.2. Setup<br>3.2.1. Mamba Manager                                                    | . 8<br>. 8               |
| 3.3. Mounting Shared Volume                                                           | 10<br>10                 |
| 3.4. Working With Mounted Shared Folder                                               | 14                       |
| 3.5. Working with Mac Shared Folder from Windows Side                                 | 14                       |
| 3.6. Unmounting Mounted Volume                                                        | 14                       |
| <ul><li>3.7. Uninstallation</li><li>3.7.1. Uninstall Windows Network</li></ul>        | 14<br>14                 |

#### . Scope

#### 1.1 Overview

The **PL-2302 Mac Driver** is a USB driver and provides the software interface between USB hardware and client processes that communicate with the hardware.

**MAC/PC and PC/MAC Communication Software** is a solution for sharing between the different Microsoft platforms and Macintosh systems.

This document describes structure, installation and usage of **PL-2302 Mac Driver** and **MAC/PC** and **PC/MAC Communication Software** package. More attention is given to **Windows Network** Application and **Mamba Manager** Control Panel – a user part of PL-2302 Mac Driver MAC/PC and PC/MAC Communication Software.

#### 1.2 Supported Platforms and Tested Software

#### o Mac Side

- Mac OS 9.0, 9.1, 9.2.1, 9.2.2
- Tested software
  - MS Word 98
  - Acrobat Reader
  - StuffIt Expander, DropStuff
  - QuickTime
  - Internet Explorer, Netscape Navigator

#### Windows Side

- Windows 98, ME, 2000, XP
- Tested software:
  - Windows Explorer
  - MS Word
  - Acrobat Reader
  - WinZip
  - Windows Media Player
  - Internet Explorer

#### 1.3 Document Overview

This document consists of three parts: Scope, Software Summary and Accessing an Application.

**Scope** – this part, gives user general information about software, supported platforms and User Manual document overview.

**Software Summary** – consists of Software Structure, Software Environment, Software Features.

Accessing an Application – consists of Installation, Setup, Mounting Shared Volume, Working With Mounted Shared Folder, Working with Mac Shared Folder from Windows Side, Unmounting Mounted Volume, Uninstallation.

#### Software Summary

#### 2.1 Software Structure

Installation of PL-2302 Mac Driver MAC/PC and PC/MAC Communication Software consist of one file Release 5.3 Install.

Installed software has next structure:

- o Install Folder (MAC-PC & PC-MAC Comm Soft)
  - Windows Network
  - Uninstall Windows Network

| ᡩ File                                                                                                    | Edit View Special Help       |                                    |                          |
|----------------------------------------------------------------------------------------------------|------------------------------|------------------------------------|--------------------------|
| a de la composition de la composition de la comp | <u>o</u> 🏈                   |                                    |                          |
| Quick                                                                                                    | Time Player MacAmp # 2.0.1 S | tuttit Expander DropStuti          | <b>*</b>                 |
| and a second                                                                                                    |                              | 🚔 iMac_D                           |                          |
| 1                                                                                                    | 66                           | items, 184.2 MB available          |                          |
| Netscape                                                                                                    | Name                         | Date Modified                      | Date Created 🔺           |
|                                                                                                    | 2 Late Breaking News         | Saturday, September 8, 2001, 21:33 | Sat, Sep 8, 2001, 21:33  |
|                                                                                                    | 🕨 🏹 Mac DataBridge           | Tuesday, June 25, 2002, 18:07      | Thu, Jun 6, 2002, 1:09   |
| 879 ( )<br>1                                                                                                    | I MAC-PC & PC-MAC Comm Soft  | Today, 17:52                       | Thu, May 30, 2002, 14:22 |
| 6                                                                                                    | 🚠 Uninstall Windows Network  | Friday, August 30, 2002, 19:36     | Fri, Aug 30, 2002, 19:36 |
| er<br>Manne og                                                                                                    | 🛃 Windows Network 🔪          | Wednesday, October 2, 2002, 20:11  | Wed, Oct 2, 2002, 20:09  |
| 57                                                                                                    | 110                          |                                    | <b>۱)</b>                |

- o Extensions Folder
  - PL-2302
  - EnetDLPILib
  - EnetShimLib
  - PortScanLib
  - MambaFS.lib
  - MambaLib
  - MambaInit

o Control Panels Folder

- Mamba Manager
- o Startup Items Folder
  - nmbd
  - Server

## 2.2 Software Environment

PL-2302 Mac Driver MAC/PC and PC/MAC Communication Software can be used in several environments.

Environment 1. Computer Network created over USB-USB Network Bridge cables

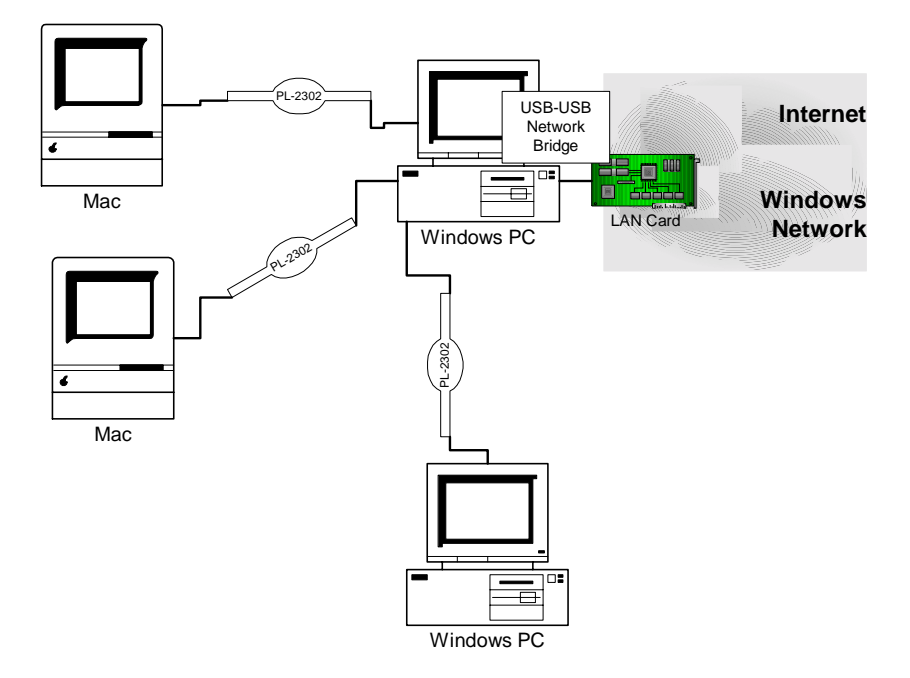

Environment 2. Computer network created over other network hardware (Ethernet LAN Card)

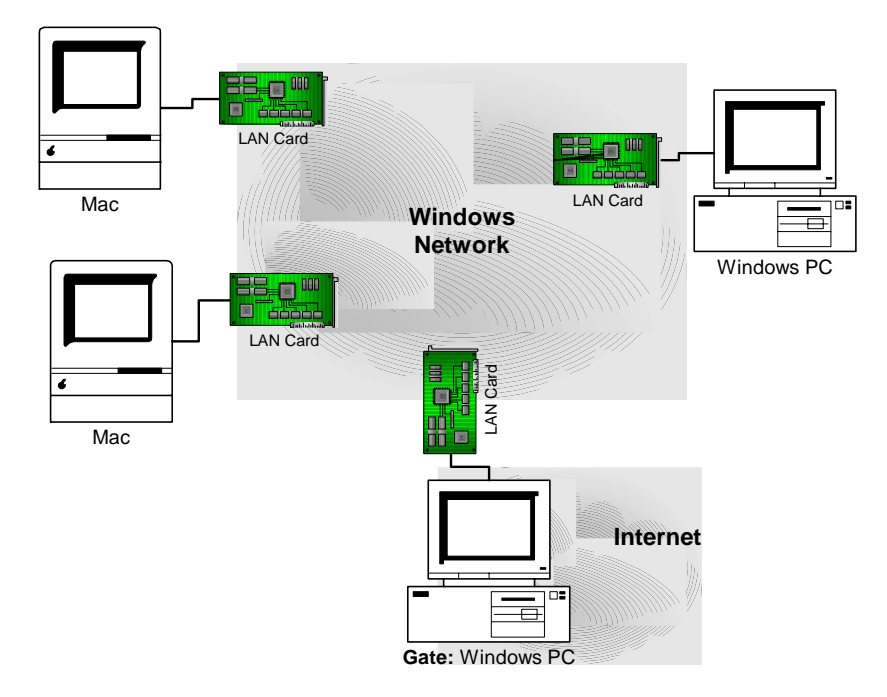

#### 2.3 Software Features

#### From Mac Side 0

- Browse Windows Network
- Browse Share List for selected computer (MAC or PC) •
- Mount Shared Folder •
- Work with Shared Folder
  - 1. Browse share (open folder, see subfolders and files, see details: date, size)
  - 2. Copy file
  - 3. Copy group of files
  - 4. Rename file
  - 5. Delete file
  - 6. Delete group of files
  - 7. Copy folder
  - Copy group of folders
    Rename Folder

  - 10. Delete folder
  - 11. Delete group of folders
  - 12. Work with MS Word
  - 13. Work with MS Word with file from read-only share
  - 14. Work with Acrobat Reader
  - 15. Work with archives: StuffIt Expander, DropStuff
  - 16. Work with archives: StuffIt Expander, DropStuff with files from read-only share
  - 17. Work with multimedia: QuickTime: picture, music
  - 18. Work with HTML documents
- Unmount Shared Folder

#### From Windows Side 0

- See Mac in Windows Network
- Browse selected Mac's Share List
- Work with selected Mac's Shared Folder
  - 1. Browse share (open folder, see subfolders and files, see details: date, size)
  - 2. Copy file
  - 3. Copy group of files
  - 4. Rename file
  - 5. Delete file
  - 6. Delete group of files
  - 7. Copy folder
  - 8. Copy group of folders
  - 9. Rename Folder
  - 10. Delete folder
  - 11. Delete group of folders
  - 12. Work with MS Word
  - 13. Work with MS Word with file from read-only share
  - 14. Work with Acrobat Reader
  - 15. Work with archives: WinZip
  - 16. Work with archives: WinZip files from read-only share
  - 17. Work with multimedia: Windows Media Player: picture, music
  - 18. Work with HTML documents
  - 19. See file properties
  - 20. Run executables

## Accessing the Application

#### 3.1 Installation

To install software please run Release 5.3 Install application and follow installation instructions.

3.1.1 Release 5.3 Install

Step1. Start Release 5.3 Install by double-clicking on the install program.

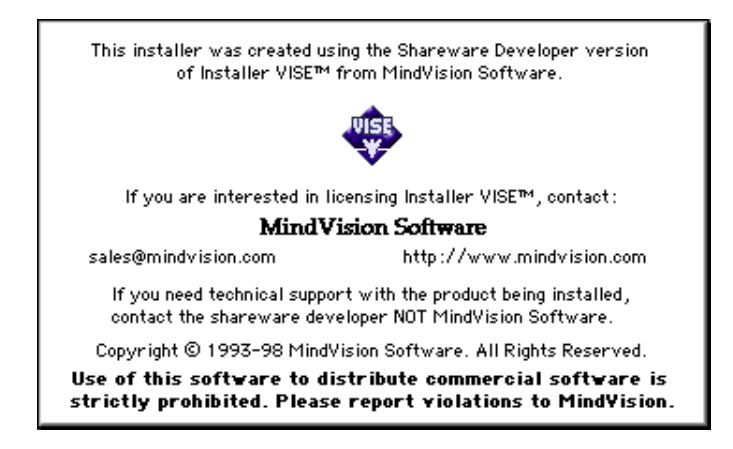

Step2. Click on the VISE window. You'll see next window.

| Release5.3 Install                                                                                                    |             |
|----------------------------------------------------------------------------------------------------|-------------|
| Click the Install button to install<br>• Easy Install                                                                   |             |
| Install Location<br>The folder "PL-2302 USB Driver" will be created on the<br>disk "iMac_D"<br>Install Location: iMac_D | ıit<br>tall |

Step3. Select Install Location and press Install. After installation you'll see next window.

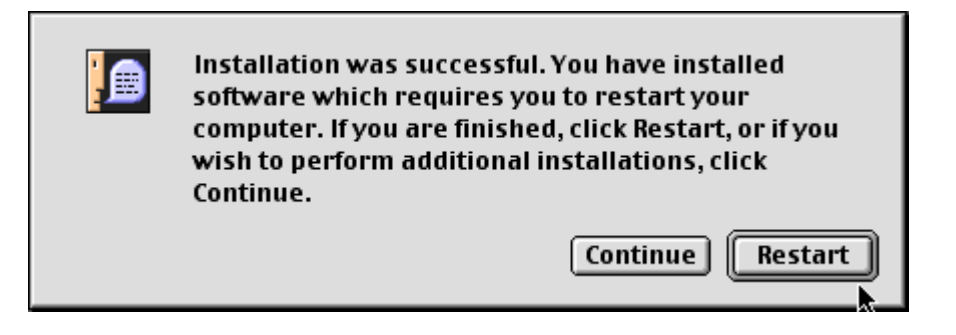

Step4. Press Restart. Computer will restart. Then you can start to setup the software.

#### 3.2 Setup

Software setup should be done by Using Mamba Manager Control Panel. Also you need have TCP/IP installed and configured on Your Mac.

3.2.1 Mamba Manager

Step1. Start Mamba Manager Control Panel.

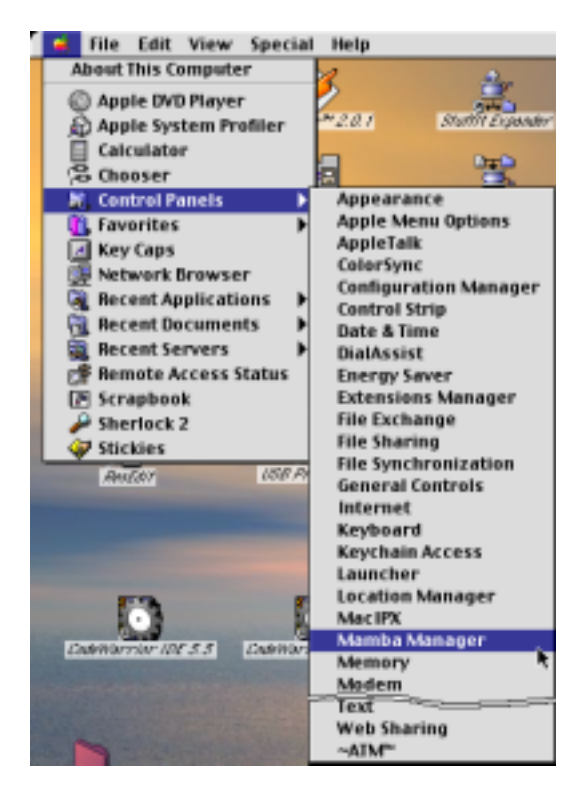

You'll see this next window.

|                            | Mamba Mar    | nager           |             |
|----------------------------|--------------|-----------------|-------------|
| Computer<br>Hostna<br>User | IMAC<br>USER | Workgroup DOMAI | N           |
| SharingShare nar           | ne 🔄 🗌 Re    | ad only A       | pply Delete |
| Name                       | Pa           | ith             | Read only   |
| 🚵 iMac_C                   | iMac_C       |                 |             |
| 🔁 iMac_D                   | iMac_D       |                 |             |
|                            |              |                 |             |

Step2. Setup Hostname, Workgroup, and User.

**Hostname** – with this name Mac computer will appear in Windows Network. If you have DNS server in your network that it is better to put here DNS name of Mac.

Workgroup – Mac will be member of this Workgroup.

**User** – By default all authorization will be done with using this user. If you have Domain Controller in you network it is better to put here registered domain user.

**Disable** – Check this box to disable **MAC/PC and PC/MAC Communication Software**. Disable box will be automatically checked by software in case of changing of network hardware assigned to TCP/IP. You need manually uncheck this box to enable software.

#### Step3. Setup list of shares.

Add Volumes and Folder You need to share by using Drag'n'Drop. For example, select Folder in Finder and Drag'n'Drop it into Mamba Manager.

|              |                   | Mamb         | oa Manager  |        | U B       |
|--------------|-------------------|--------------|-------------|--------|-----------|
| _ Computer _ | Hostname<br>User  | IMAC<br>USER | Workgroup   | DOMAIN |           |
| _ Sharing    | Share name 🛛 ii M | lac_C        | 🗹 Read only | Apply  | Delete    |
| Name         | ·                 |              | Path        |        | Read only |
| 🙇 iMac_C     | iMac_C            |              |             |        |           |
| 🔁 iMac_D     | iMac_D            |              |             |        |           |
|              |                   |              |             |        |           |

Step4. Edit share.

Select share in a list. Edit Share name, check Read only if you need and Press Apply.

**Step5**. Delete share. Select share in a list. Press Delete.

**Step6**. After setup Hostname, Workgroup, User and list of shares you should quit by pressing %+Q or selecting Quit from File menu.

#### 3.3 Mounting Shared Volume

To mount Shared Volumes please use Windows Network application.

3.3.1 Windows Network

Step1. Start Windows Network from Install Location.

| ି 👹 | File    | Edit View                     | Special Help         |                    |                  |                          |    |
|-----|---------|-------------------------------|----------------------|--------------------|------------------|--------------------------|----|
|     | Acces   | Q                             | ý                    |                    | 3                |                          |    |
|     | fores.  |                               | 73059702227          | iMac_              | D                |                          | ØB |
|     |         |                               |                      | 66 items, 184.2 M  | 8 available      |                          |    |
| 14  | ticayar | Nerne                         |                      | Date Hodified      |                  | Date Created             |    |
|     |         | Late Breaking News            |                      | Seturday, Septemb  | er 8,2001,21:55  | Set, Sep 8, 2001, 21:33  |    |
|     |         | 🕨 🧃 Mac Data                  | Bridge               | Tuesday, June 2    | 25, 2002, 18:07  | Thu, Jun 6, 2002, 1:09   |    |
|     |         | 🗢 🫐 MAC-PC & PC-MAC Comm Soft |                      | ft Today, 17:52    |                  | Thu, May 30, 2002, 14:22 |    |
|     |         | 者 Unit                        | natali Windows Netwo | ork Fridey, August | 30, 2002, 19:36  | Fri, Aug 30, 2002, 19:36 |    |
|     |         | 者 Win                         | dova Netvork         | Wednesday, Octobe  | r 2, 2002, 20:11 | Wed, Dct 2, 2002, 20:09  |    |
|     |         |                               |                      |                    |                  |                          | 10 |

**Step2**. You'll see window that shows computers of your workgroup and has link to see Entire network.

|                            | Window              | vs network |          | E       |
|----------------------------|---------------------|------------|----------|---------|
|                            | 2<br>Entire network | NTYALERY   | SECURITY | WEB     |
| Windows network<br>browser | -                   |            |          |         |
|                            |                     |            |          |         |
|                            |                     |            |          |         |
|                            |                     |            | ۲        |         |
|                            |                     |            |          | -       |
|                            |                     |            |          | ▲ ▶ 4// |

If you got next error please check you network hardware, TCP/IP setting or User in Mamba Manager.

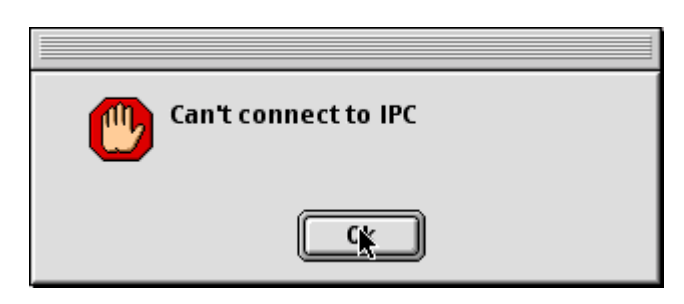

Step3. Check all workgroups in your network click Entire network icon.

|                            | Window | s network |  |
|----------------------------|--------|-----------|--|
|                            | DOMAIN |           |  |
| Windows network<br>browser |        | *         |  |
|                            |        |           |  |
|                            |        |           |  |

Step4. Check the computers of the workgroup click icon with workgroup's name.

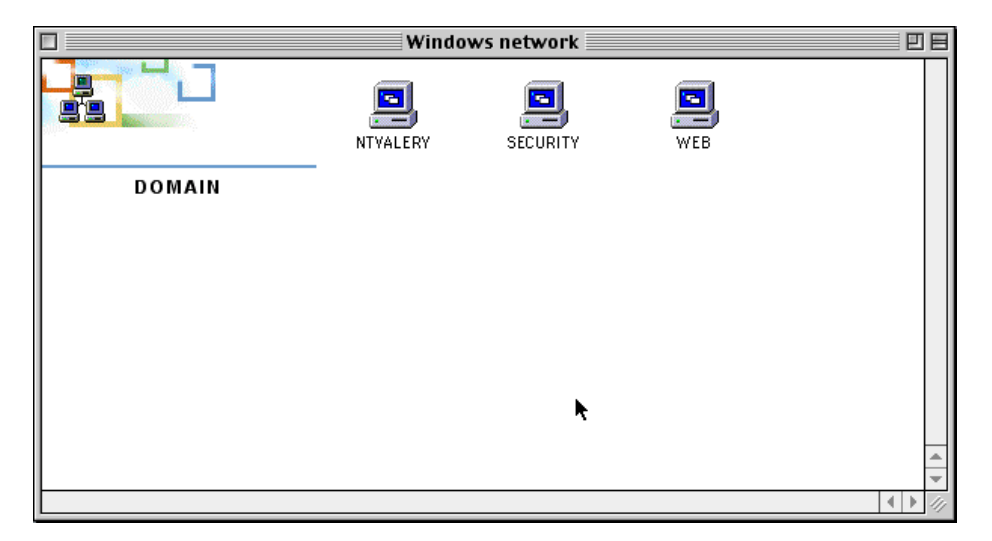

Step5. Check the shared folders of a computer by clicking on icon with computer's name.

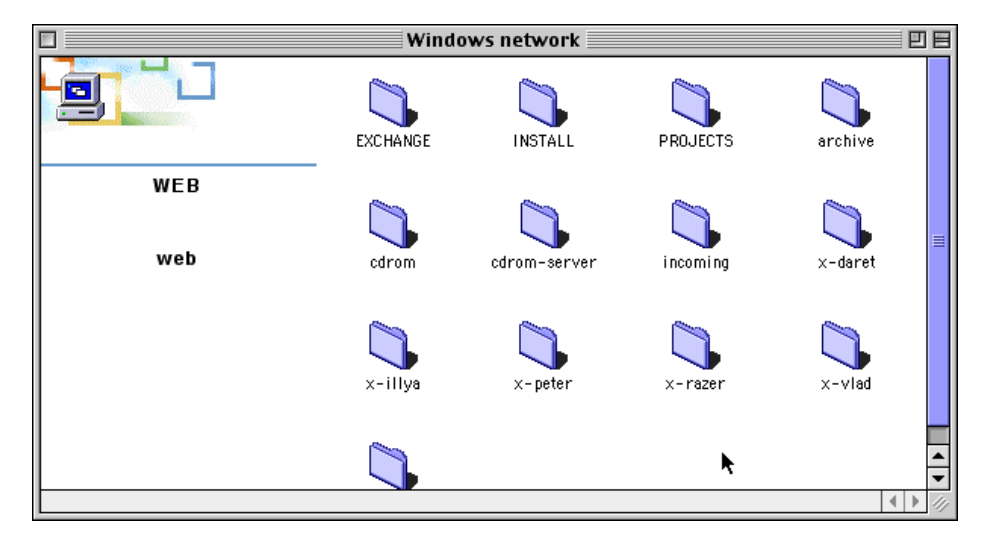

**Step6**. Mount a shared folder by clicking on icon with share's name. You'll see new volume on Mac's Desktop. Also mounted volume will open.

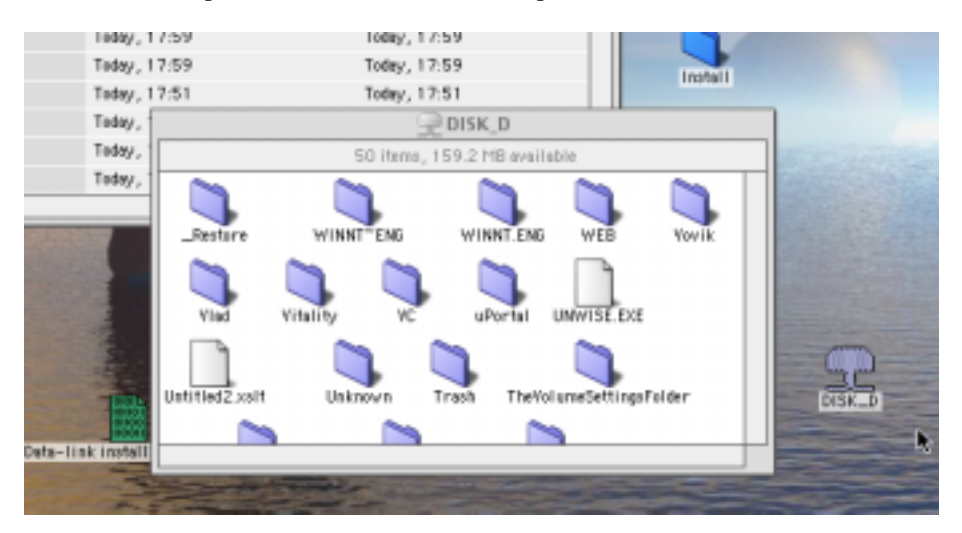

While mounting you can get next error message. Click OK.

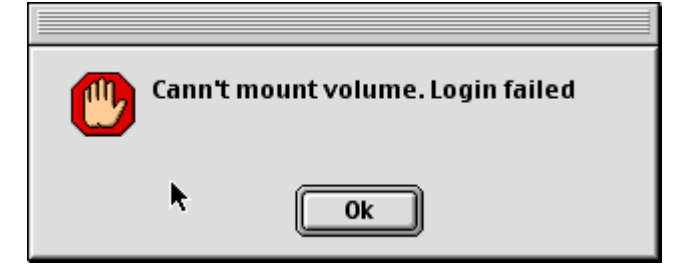

You'll see next window. Retype Password or User and Password.

| Mount volume |           |  |
|--------------|-----------|--|
| User         | USER      |  |
| Password     | •••••     |  |
|              | Ok Cancel |  |

You'll see new volume on Mac's Desktop. Also mounted volume will open.

**Step7**. While working with Windows Network you can use Mount and Browse Host commands from File menu. You need to know remote Host and Share or only Host.

| 🛛 🤹 🖬 | e Help                 |          |                 |          |
|-------|------------------------|----------|-----------------|----------|
|       | New                    | ЖN       | Windows network | DB       |
|       | Mount                  | жо       |                 |          |
|       | Browse Host            | ₩В       |                 |          |
|       | Close                  | жw       | <u> </u>        |          |
|       | Quit                   | жQ       | Entire network  |          |
| Wir   | ndows netwo<br>browser | ork<br>N | 2<br>2          |          |
|       |                        |          |                 | <u> </u> |
|       |                        |          | •               |          |

To mount volume select Mount... You'll see next window.

| Mount volume  |           |  |
|---------------|-----------|--|
| Host<br>Share |           |  |
|               | Ok Cancel |  |

Enter Host and Share and press Ok. You'll see new volume on Mac's Desktop. Also mounted volume will open.

To browse host share list select Browse Host. You'll see next window.

|       | Browse host |
|-------|-------------|
| Host  |             |
| Share |             |
|       | Ok Cancel   |

Enter Host and press Ok. You'll see window with computer Host share's list. You can mount many Shared Folders. Count of mounted folders is dependent from free memory size of Your Mac. Once you've mounted folder you can start working with it.

3.4 Working With Mounted Shared Folder

Working with Mounted Shared Folder is equal to working with Mac Files and Folders. Please refer Inside Macintosh documentation to get additional information.

3.5 Working with Mac Shared Folder from Windows Side

Working with Mac Shared Folder is equal to working with any other network place. Please refer Windows documentation to get additional information. Once you've setuped MAC/PC and PC/MAC Communication Software you can work with Mac Shared Folders.

3.6 Unmounting Mounted Volume

Unmount Mounted Volume by Drag'n'Drop its icon from Desktop into Trash.

3.7 Uninstallation

To uninstall software run Uninstall Windows Network from Install Location. Please refer 3.1 Installation to get more information about Install Location.

3.7.1 Uninstall Windows Network

Step1. Start Uninstall Windows Network from Install Location.

| 🛛 ᡩ 🛛 File                   | e Edit View Sp      | ecial Help                  |                           |           |                          |       |
|------------------------------|---------------------|-----------------------------|---------------------------|-----------|--------------------------|-------|
| Øain                         | 🧕<br>ETime Player I | 900000 <sup>111</sup> 2.0.1 | Stoffit Expender          | aropStatt |                          |       |
|                              |                     |                             | ⇒ iMac_D                  |           |                          | DB    |
| 66 items, 184.2 MB available |                     |                             |                           |           |                          |       |
| Netscape                     | Nerne               |                             | Date Modified             |           | Date Cireated            |       |
|                              | 👔 Late Breakin      | y News                      | Seturday, September 8, 20 | 001,21:33 | Set, Sep 8, 2001, 21:33  |       |
|                              | 🕨 🧊 Mac DutaBrid    | lge                         | Tuesday, June 25, 20      | 02,18:07  | Thu, Jun 6, 2002, 1:09   | - 111 |
|                              | 🗢 🧊 MAC-PC & PC     | C-MAC Comm Soft             | Today, 17:52              |           | Thu, May 30, 2002, 14:22 |       |
|                              | 者 Uninstal          | I Windows Network           | Friday, August 30, 20     | 002,19:36 | Fri, Aug 30, 2002, 19:36 | - 11  |
|                              | 🛃 Windows           | a Network                   | Wednesday, October 2, 20  | 02,20:11  | Wed, Dct 2, 2002, 20:09  |       |
| St                           |                     | 11                          |                           |           | •                        | •     |

**Step2**. You'll see next window.

| Uninstall PL-2302 Driver and Comm Soft                                                                                  |                  |  |  |  |  |  |
|----------------------------------------------------------------------------------------------------|------------------|--|--|--|--|--|
| To uninstall PL-2302 USB Driver and MAC-PC & PC-MAC Comm Soft click "Uninstall" button.                                 |                  |  |  |  |  |  |
| ATTENTION! Before uninstall quit Windows Network,<br>Mamba Manager applications and unplug all pl2301,<br>pl2302 cables |                  |  |  |  |  |  |
|                                                                                                    | Uninstall Cancel |  |  |  |  |  |

Read information, check uninstall conditions and Press Uninstall.

Step3. After uninstallation complete you'll see next window.

| Uninstall successfully complete |   |
|---------------------------------|---|
| Finish                          | ħ |

Step4. Press Finish.

If you got next Error window during uninstall process please reread information and recheck uninstall conditions.

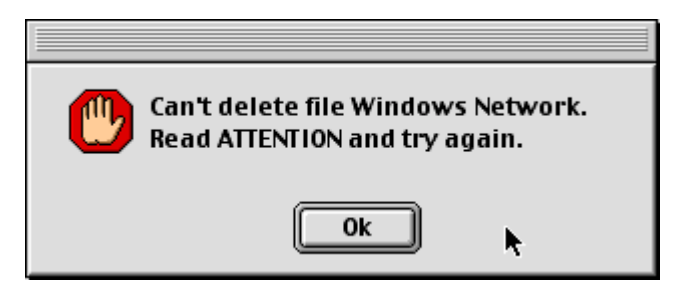